## **Tutoriel : S'auto-s'inscrire à Educonnect**

## Je n'ai pas encore de compte : m'auto-inscrire par SMS

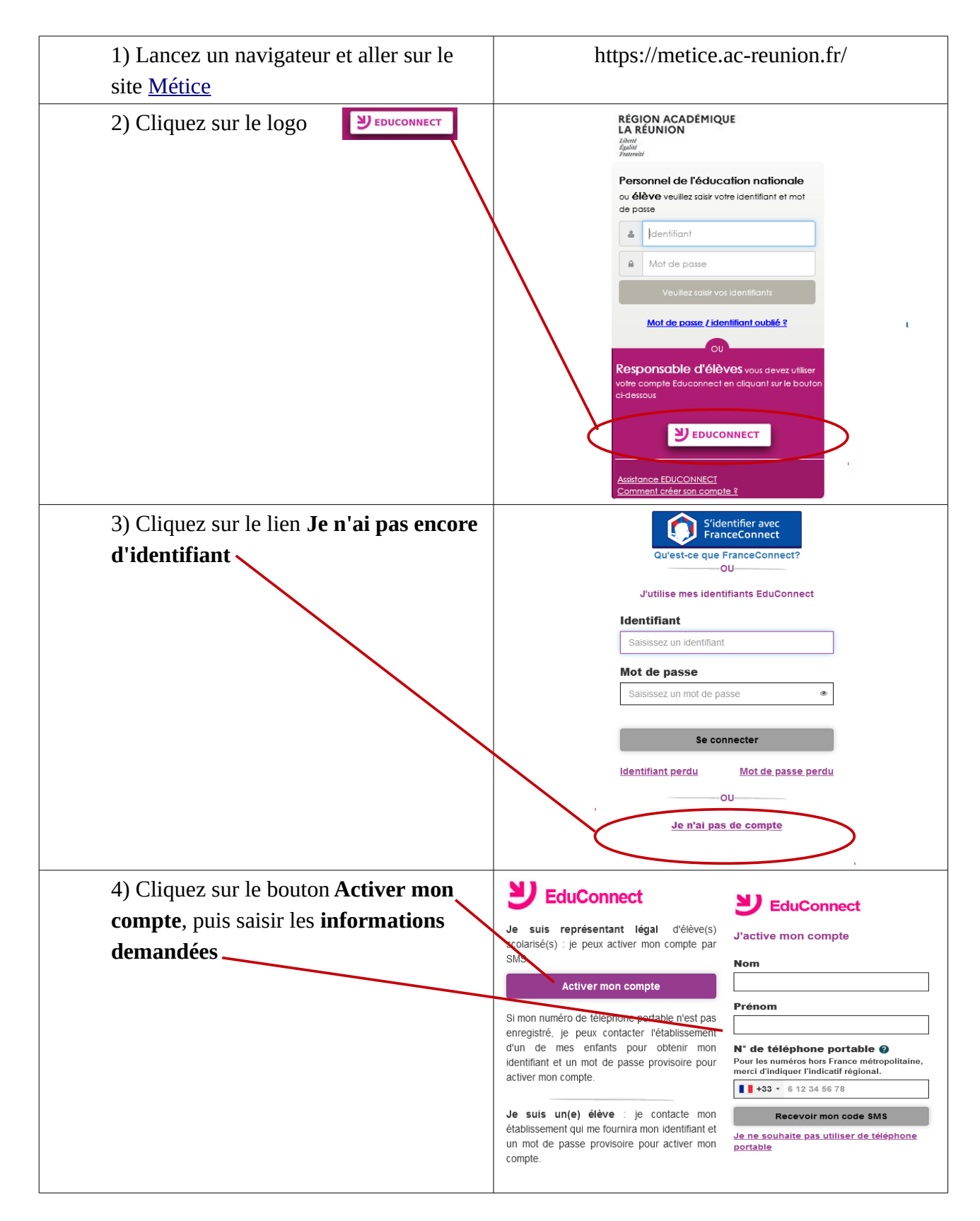

| 5) Saisissez le code de validation reçu<br>par SMS          | Remarque: l'indicatif réunion +262 puis votre numéro à 10 chiffres sans le premier « 0   I +262 • 692 12 34 56   Recevoir mon code SMS   Je ne souhaite pas utiliser de téléphone portable   J'active mon compte   J'indique le code d'activation reçu par SMS (code valable 30min)   XXXXXX                                              |
|-------------------------------------------------------------|----------------------------------------------------------------------------------------------------|
| 6) Confirmez la <b>date de naissance</b> de<br>votre enfant | Je suis bien<br>Je confirme le rattachement à mon compte des<br>enfants suivants :<br>né(e) le 16/09/:<br>né(e) le 19/04/                                                                                                    |
| 7)Initialisez votre mot de passe                            | <ul> <li>Un écran vous indique alors votre identifiant EduConnect à conserver.</li> <li>Il faut noter soigneusement l'identifiant de compte et choisir un mot de passe répondant aux exigences de sécurité. Avec au moins:         <ul> <li>1 majuscule</li> <li>1 symbole</li> <li>1 chiffre</li> <li>Des lettres</li> </ul> </li> </ul> |

La procédure de connexion est terminée.